Получатели социальных услуг могут дать оценку обслуживания, деятельности организации социального сайтом для размещения информации о воспользовавшись государственных (муниципальных) учреждениях (bus.gov.ru).

## 1 этап

Чтобы оставить отзыв о деятельности организации социального обслуживания на сайте bus.gov.ru необходимо:

- открыть удобный для вас браузер;
- в адресной строке вписать bus.gov.ru и перейти на сайт:

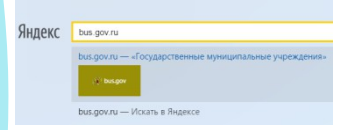

выбрать регион (в поисковой строке в крайнем правом

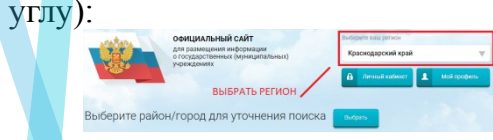

• в строке поиска набрать наименование организации и нажать «найти»:

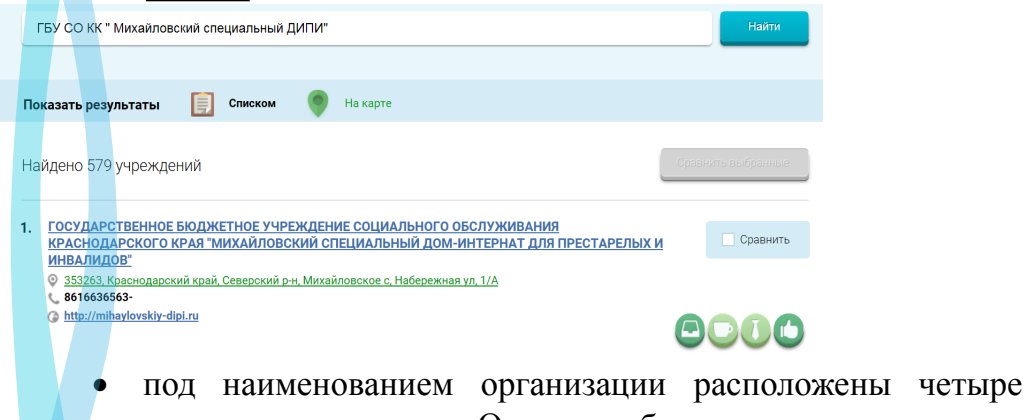

зеленые вкладки, одна из них «Отзыв о работе»: 📋 Регистрационные данные 🖶 Подробная информация 💬 Оставить отзыв

🚖 Оценить

• в случае появления окна «Политика безопасности», с текстом которого необходимо ознакомиться и подтвердить согласие с условиями политики формирования отзывов, отметить пункт галочкой:

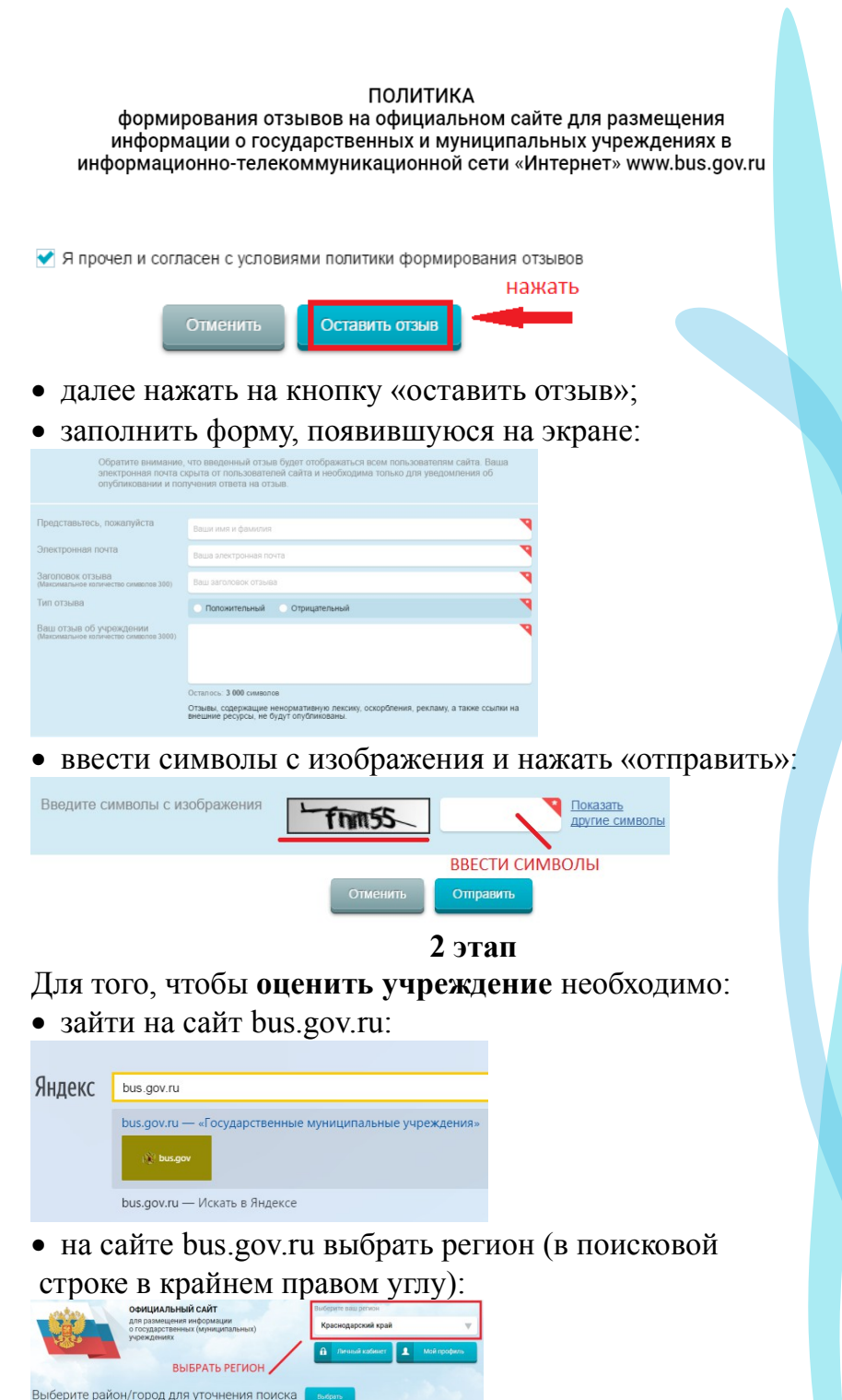

• в строке поиска набрать наименование организации и нажать «<u>найти»</u>:

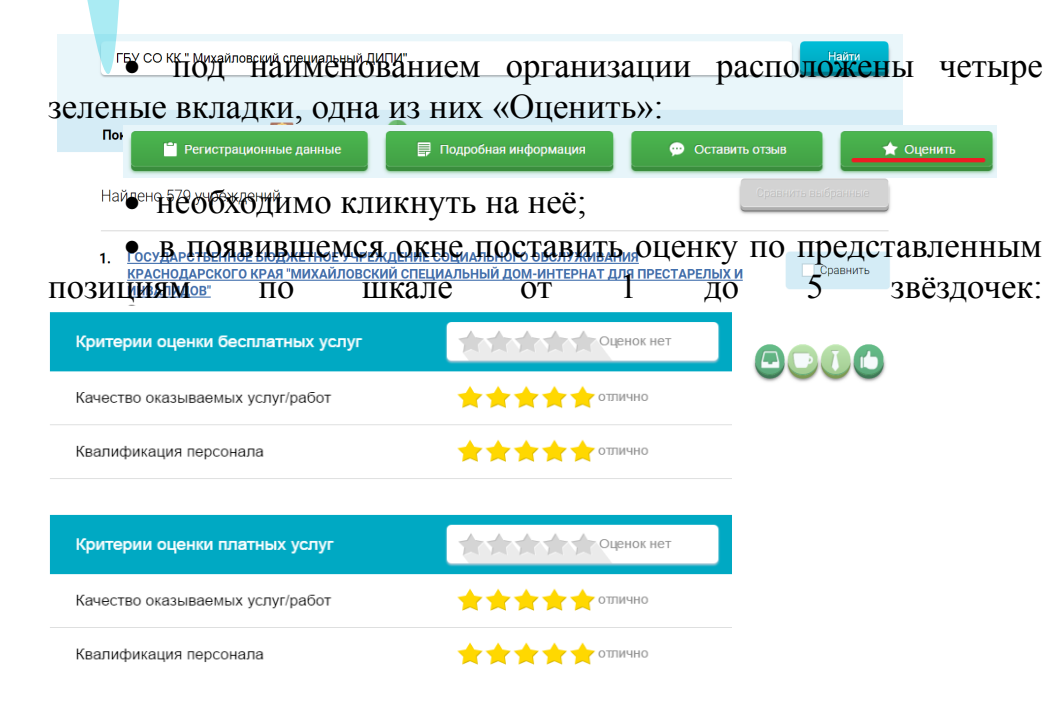

Министерство труда и социального развития Краснодарского края государственное бюджетное учреждение социального обслуживания Краснодарского края «Михайловский специальный дом-интернат для престарелых и инвалидов»

## Независимая оценка качества работы организаций социального обслуживания Краснодарского края

• после выставления оценок по критериям необходимо заполнить символы с изображения:

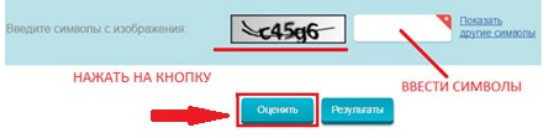

• нажать на кнопку «оценить».

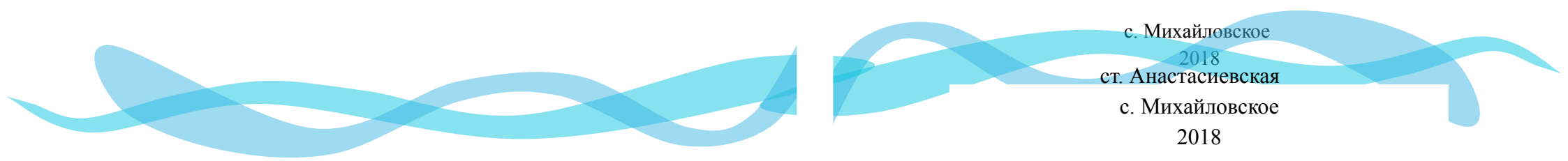